### 广州法院 ODR 平台操作手册

(当事人/代理人)

# 1. 简介

广州法院在线纠纷多元化解平台(以下简称 ODR 平台) 秉持让"数据多跑路,群众少跑腿"的理念,集在线咨询、在线调解、在线申请司法确认等功能模块于一体。

ODR 平台依托互联网、大数据和人工智能技术,不断融合信息化与纠纷多 元化解工作,创新实现视频调解、邀请调解、异步调解、自动归档、自动生成文 书等功能,从多个方面为调解工作赋能,提高纠纷化解的质效,最终使得矛盾纠 纷不断被过滤和分流,少量疑难复杂案件由广州法院以裁判的方式提供司法保 障,为前端纠纷解决程序提供规范和指导。

网址: <u>https://gzjf.gzcourt.org.cn/</u>

(建议使用谷歌浏览器比较稳定)

# 2. 总体流程

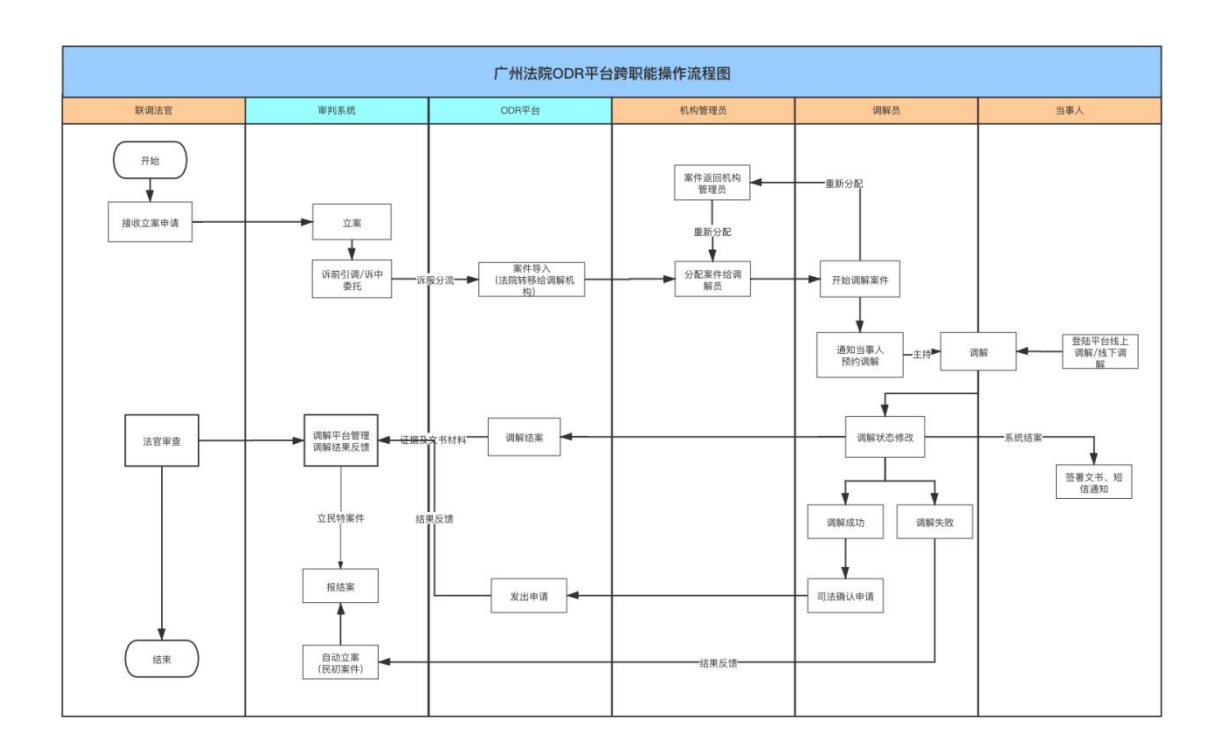

# 3. 普通用户功能

【业务场景】

纠纷产生后当事人欲诉至法院。

【总体功能】

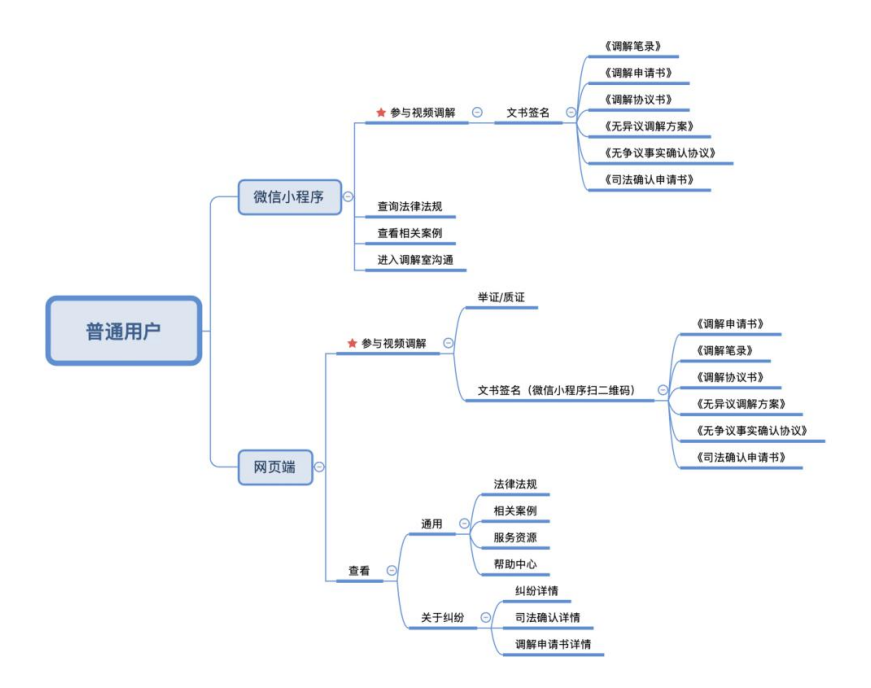

### 3.1. 登录平台

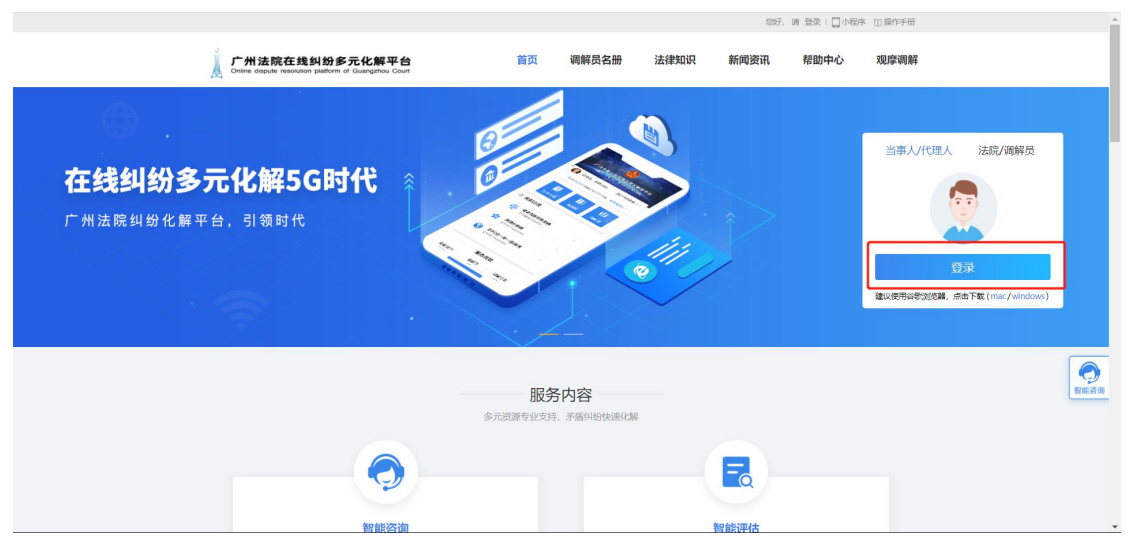

#### 【操作说明】

普通用户点击"当事人/代理人",点击扫码人脸识别即可登录。

# 3.2. 实名认证

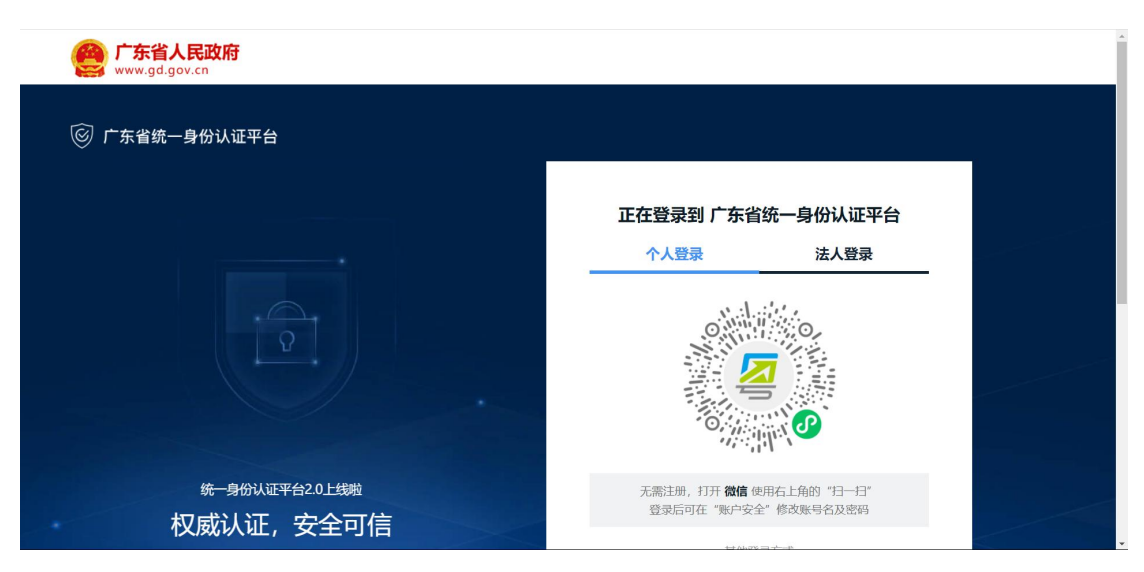

#### 【操作说明】

可以选择粤省事等进行实名认证。手机扫描小程序码进行人脸识别

# 3.3. 查看平台信息

(1) 法律知识

|                                                                               |                           |                |    |       |                                   | 10000 | C BE WORL C PLOTENC | <ul> <li>CD pike H-2-200</li> </ul> |
|-------------------------------------------------------------------------------|---------------------------|----------------|----|-------|-----------------------------------|-------|---------------------|-------------------------------------|
| <b>广州法院在线纠纷多元化解平台</b><br>Online aspute resolution platform of Quangzhou Court |                           |                | 首页 | 调解员名册 | 法律知识                              | 新闻资讯  | 帮助中心                | 观摩调解                                |
|                                                                               |                           |                |    |       |                                   |       |                     |                                     |
|                                                                               |                           |                |    |       |                                   |       |                     |                                     |
|                                                                               | 法                         | 觇案例知识库         |    |       |                                   |       |                     |                                     |
|                                                                               | —— 您值得(                   | 言赖的专业法律知识数据库 - |    |       |                                   |       |                     |                                     |
|                                                                               | 法规 案例                     |                |    |       |                                   |       |                     |                                     |
| 1                                                                             | 输入关键字查找相关法规 / 32270 部法律法规 |                |    | Q 高级搜 | 索>                                |       |                     |                                     |
|                                                                               |                           |                |    |       |                                   |       |                     |                                     |
| <b>③</b> 最新动                                                                  | ā.                        |                |    |       | जन्द्र अल                         |       |                     |                                     |
| <ul> <li>中华人民</li> </ul>                                                      | 共和国住房和城乡建设部、中华人民共和        | 2020-01-17     |    |       | 影響                                |       |                     | Lances                              |
| • 上市公司                                                                        | 重大资产重组管理办法(2019修正)        | 2019-10-18     |    |       |                                   |       |                     |                                     |
|                                                                               | 干调整活用在墙外上市公司召开股东大会        | 2019-10-17     |    |       |                                   |       |                     |                                     |
| <ul> <li>国务院关</li> </ul>                                                      |                           |                |    |       | increase and second description ( |       |                     |                                     |

用户可点击首页"法律知识",搜索相关的法律法规或相关的经典案例

(2) 服务资源

| 广州法院在线纠纷多元<br>Online dispute resolution platform of Gu                                                           | <b>化解平台</b> 首<br>angzhou Court | 」 (1917年 □ 1917年 □ 19178 □ 19178 □ 19 |
|----------------------------------------------------------------------------------------------------|--------------------------------|----------------------------------------------------------------------------------------------------|
| 特邀调解机构(141) 特邀调解                                                                                                 | 员(732)                         |                                                                                                    |
| ▶ 广州市中级人民法院<br>广州互联网法院                                                                                           | 广州市中级人民法院                      |                                                                                                    |
| ▶ 天河区人民法院                                                                                                    | 机构名称                           | 调解员                                                                                                    |
| 花都区人民法院                                                                                                    | 广州市中级人民法院                      | 张敏 李嘉丽 曹慧清 陈肖娟 徐施沅 张胡晖 刘莹莹                                                                                                    |
| <ul> <li>南沙区人民法院</li> <li>海珠区人民法院</li> <li>黄埔区人民法院</li> <li>黄埔区人民法院</li> <li>从化区人民法院</li> <li>誠秀区人民法院</li> </ul> | 广东中证投资者服务与纠纷<br>调解中心           | 防洲 康巡华 筑弧源 王龍 新一娟 王军慧 马龄论 张琦 李冬冬 孙文慧 末国玲 曹赫男 黄莉<br>號 林书恒 李小弼 张君君 手伟刚 唐佳 林晓子 手晗 何疑妹 杨雄斯 黄友才 赵词 李海明 膠<br>低平 黄烟油 罗文洁 纬耕云 黄阳华 杂添成 郑子 全朝畔 陈声云 黄鸡 李穆瑜 秘治烈 王元<br>福 王章立 余敏娜 裴子平 林欲 叶方友                                                                                                    |
| ▶ 白云区人民法院                                                                                                    | 广州仲裁委员会                        | 张铣 吴晓辉 保延宁 叶三方 黄穗华 汪日清                                                                                                    |
| » 番禺区人民法院<br>增城区人民法院                                                                                             | 广州市劳动争议诉调对接塞                   | 欧阳峰 杨满玉 防宇住 曾花花 刘王芳 蛇文萃 黃垣 许倪敏 江后序 萘飞 杨高峰 许文华 徐<br>篇 爵士荣 周佳佳 李讷婷 防秀 梁庆华 苏纳英 孔令威 龙庆林 徐倩茜 王振                                                                                                    |
|                                                                                                    | 广州市金融调费纠纷人民调解委员会               | 张长龙 钟段乐 周一余 創歌 周虹梅 周华 洗手航 张劲 興钰商 載挹华 梨酮目 林伟涛 興枝<br>波                                                                                                    |

用户可点击首页"服务资源",可查看该平台入驻的相关调解资源。

(3) 帮助中心

|                                                                            |                                                                         |       | 您好, 请 登录 · 🛄 小程序 🏾 操作手册 🔶                                                                                                    |
|----------------------------------------------------------------------------|-------------------------------------------------------------------------|-------|----------------------------------------------------------------------------------------------------|
| 广州法院在线纠纷多元化解平台<br>Critice dapute resolution patienter of Quergetinea Court | 帮助中心                                                                    | 首页 常识 | line                                                                                                    |
|                                                                            | <b>流程管理</b><br>WORKFLOW<br>引调流程闭环                                       | V     |                                                                                                    |
| 1.法院欲立案<br>市理系统中分配副字号                                                      | 申请调解步骤<br>・<br>・<br>・<br>・<br>・<br>・<br>・<br>・<br>・<br>・<br>・<br>・<br>・ |       | Etter of the state of the state |

用户在首页点击"帮助中心",可了解法院引调案件的相关流程操作。

(4) 常见问题

|                                                                              |                                   | 您好,请登录   🋄 小程序 🖽 操作手册                                                                                                    |
|------------------------------------------------------------------------------|-----------------------------------|----------------------------------------------------------------------------------------------------|
| 广州法院在线纠纷多元化解平台<br>Critere degute resource patterns of Gausginese Court       | 帮助中心                              | 首页 常见问题                                                                                                    |
| <ul> <li>四 平台指南 へ</li> <li>用户登录</li> <li>ロ 平台服务 へ</li> <li>纠纷调解服务</li> </ul> | <b>流程管理</b><br>WORKFLOW<br>引调流程闭环 |                                                                                                    |
| 服务资源                                                                         | 1. 用户登录                           | ~                                                                                                    |
| 品。使用流程 ~<br>查看结果                                                             |                                   |                                                                                                    |
| ⑧ 账户设置 ^                                                                     |                                   | and a state of the state of the |
| <b>菜名认证</b><br>修改密码                                                          |                                   |                                                                                                    |

用户点击"常见问题",可了解在该平台操作使用的相关指引。

## 3.4. 个人中心

|                                     |                                                   |                        |             | 您好, 吴楚汉 i | 昆出 🛄 小程序 |
|-------------------------------------|---------------------------------------------------|------------------------|-------------|-----------|----------|
| 广州法院在线<br>Online dispute resolution | <b>纠纷多元化解平台</b> 首员<br>platform of Guangzhou Court | 页 调解员名册                | 法律知识 新闻资讯   | 帮助中心      | 观摩调解     |
|                                     | 欢迎您来到广州法院在线纠纷多元化解                                 | 平台                     |             |           |          |
|                                     | 调解 司法确认 调解申请书                                     |                        |             | 搜索 编号/姓名  | 抱炊       |
| 吴楚汉                                 | <b>其他纠纷</b> (联调编号:                                |                        |             |           |          |
| 2 个人中心                              | <b>①</b><br>提交申请                                  | <mark>2</mark><br>等待调解 | 3<br>正在调解   | ④<br>调解成功 | 倒计时: 3天  |
| 合 安全设置                              | 洞解进度 正在调解                                         |                        | 纠纷发生地       |           |          |
| <b>国 我的资料</b>                       | 申请人                                               |                        | 被申请人        |           |          |
|                                     | 申请人代理人                                            |                        | 被申请人代理人     |           |          |
|                                     | 纠纷描述 测试                                           |                        |             |           |          |
|                                     | 申请人诉求 测试                                          | _                      |             |           |          |
|                                     | 登记时间: 2020-07-17                                  | 241<br>241             | 紛详情 质证 申请延期 | 调解进度      | 进入调解室    |
|                                     | 其他纠纷 (联调编号: (2020) 多元化論                           | ¥712号)                 |             |           |          |
|                                     | 0                                                 | 0                      |             |           | 倒计时: 3天  |

在个人中心,用户可查看所有的调解案件,点击"纠纷详情"按钮可查看案 件详细情况,点击"调解进度"可查看案件进展。

### 3.5. 纠纷信息

| +1年1宵 (2020) ≫70428 | ₽713号                 |        |       | 文书签署 |
|---------------------|-----------------------|--------|-------|------|
| 纠纷信息 案件             | 材料 文书材料 调解进度 调解室      |        |       |      |
| 申请人1信/              | 息: ( <sup>•</sup> 俗項) |        |       |      |
| *申请人:               | 自然人 ~                 | *性別: ④ | 男 ◎ 女 |      |
| *联系电话:              |                       | *身份证号: |       |      |
| * 详细地址:             |                       | 其他号码:  |       |      |
| 代理人: 该当事人有2         | 位代理人                  |        |       | ▼展开  |
|                     |                       |        |       |      |

"纠纷信息"为案件申请方、被申请方、纠纷描述区域,其中还包含调解员 的个人信息。

### 3.6. 案件材料

|                                            |                                 | 237、吴迎义:退田 🌄 小陸序 |        |
|--------------------------------------------|---------------------------------|------------------|--------|
| 广州法院在线纠结<br>Online dispute resolution plat | 多元化解平台<br>m of Guangsthou Court |                  | 返回 >   |
| 案件详情 (2020) 多元化精                           | 713号                            |                  | 文书签署 ~ |
| 纠纷信息 案件                                    | 料 文书材料 调解进度 调解室                 |                  |        |
| <br>                                       |                                 |                  | 上传证据   |
|                                            | 10.                             |                  |        |
|                                            | 10                              |                  |        |
|                                            |                                 |                  |        |
|                                            | 100                             |                  |        |
|                                            | of                              |                  |        |
| 100                                        | 10 m                            |                  |        |

"案件材料"为纠纷材料展示区域,包括身份证明、证据清单、文书材料及 其他材料。当事人可点击"上传文件",填写分类、材料名称后选择文件上传。 当事人也可对对方提出的证据予以异步质证。

## 3.7. 文书材料

|                                                                          | 您好, 吴楚汉 退出 🛄 小程序 |        |
|--------------------------------------------------------------------------|------------------|--------|
| 广州法院在线纠纷多元化解平台<br>Online dispute resolution patterns of Gauegatiou Coart |                  | 返回 >   |
| く 室件详備 (2020) 参元は有713号                                                   |                  | 文书签署 ~ |
| 纠纷信息 案件材料 文书材料 调解进度 调解签                                                  |                  |        |
|                                                                          |                  | 上传文书   |
| 暂无资料                                                                     |                  |        |
|                                                                          |                  |        |
|                                                                          |                  |        |
|                                                                          |                  |        |
|                                                                          |                  |        |
|                                                                          |                  |        |
|                                                                          |                  |        |
|                                                                          |                  |        |
|                                                                          |                  |        |

"文书材料"为已签署文书展示区域,用户可点击下载查看。

### 3.8. 调解记录

|                                                                          | 總好, 吴楚汉 退出 🛄 小程序 |
|--------------------------------------------------------------------------|------------------|
| 广州法院在找纠纷多元化解平台<br>Online displar resolutions patterns of Guargahou Court | 返回 >             |
| く 童件详備 (2020) 会元北海713号                                                   | 文书签署 ~           |
| 纠纷信急 案件材料 文书材料 调解进度 调解室                                                  |                  |
| <b>进向评绩</b> 关键进程                                                         |                  |
| <ul> <li>2020-08-13 10:32:22</li> <li>参会者</li> <li>电近河解</li> </ul>       |                  |
| )<br>2020-08-13 10:32:22<br>内容:                                          |                  |
| 2020-08-07 13:49:29<br>内容: 乡龄已分                                          |                  |
| 2020-07-17 15:49:23<br>内容: 受理纠纷,喝新开始。                                    |                  |
| 2020-07-17 15:49:23<br>内容:已分f                                            |                  |
|                                                                          |                  |

"调解记录"为视频调解记录,用户可点击下载查看调解视频记录。

### 3.9. 调解进度

|                                                                          | 總好, 吴楚汉 退出 🛄 小程序 |        |
|--------------------------------------------------------------------------|------------------|--------|
| 广州法院在找纠纷多元化解平台<br>Online dispute resolution patterne of Quargition Court |                  | 返回 >   |
| く 案件详備 (2020) 会元は推713号                                                   |                  | 文书签署 ~ |
| 纠纷信息 案件材料 过书材料 调解进度 调解室                                                  |                  |        |
| 进度评调                                                                     |                  |        |
| 2020-08-13 10:32:22                                                      |                  |        |
| A ≙#                                                                     |                  |        |
|                                                                          |                  |        |
|                                                                          |                  |        |
|                                                                          |                  |        |
|                                                                          |                  |        |
|                                                                          |                  |        |

"调解进度"为案件调解过程的全记录。

### 3.10. 调解室

|                                                                          | 您好, 吴楚汉 退出 🛄 小程序         |            |
|--------------------------------------------------------------------------|--------------------------|------------|
| 广州法院在线纠纷多元化解平台<br>Online dispute resolution patterne of Guargatiou Court | 1                        | 返回 >       |
| く 案件详備 (2020) 参元化版713号                                                   | 文书签录                     | <b>F</b> ~ |
| 纠纷信息 案件材料 文书材料 调解进度 调解室                                                  |                          |            |
| 詳朝                                                                       | 联系人列表                    |            |
|                                                                          | () [调解反                  |            |
|                                                                          | ())  群卿                  |            |
|                                                                          |                          |            |
|                                                                          |                          |            |
|                                                                          |                          |            |
|                                                                          | 证据列表                     |            |
|                                                                          | 身份证明<br>000000 inc       |            |
|                                                                          | 000001.jpg               |            |
| 8                                                                        | 000002.jpg<br>000003.jpg |            |
|                                                                          | 000004 ing               |            |

"调解室",调解员可以在调解室单独与各方当事人进行沟通,有效避免当事人双方在场时出现情绪过激情况,提高调解效率。

### 3.11. 视频调解

| 广州中级人民法院在线纠纷多元化解平台<br>Orive discan realables Jatome of Guag Provingendates Respire Guar | 100 ×        |
|-----------------------------------------------------------------------------------------|--------------|
| < 案件详结                                                                                  | ●文相签署 →      |
| 纠纷信息 案件材料 文书材料 订                                                                        | 2. 调解进度 调解室  |
| <ul> <li>2019-07-02 01:27:39</li> <li>参会者:周夜端,罗理想,谢运调解员1<br/>视频调解</li> </ul>            | (注入) 初期 (记录) |
| <ul> <li>2019-07-01 17:20:24</li> <li>参会者:两位雄,罗瑶想,测试调解员1<br/>视频调解</li> </ul>            | 税师记录 盧魯思泰    |
| 2018-07-01 17:08:03<br>参会者: 周夜随.罗理想,测试调解员1<br>视频调解                                      | 视频记录         |
| <ul> <li>2019-07-01 16:59:34</li> <li>参会者:周俊珠,罗瑞想,测试调解员1</li> <li>现获调解</li> </ul>       | 视辨记录         |

调解员预约视频会议后,到达预约时间,用户点击"调解记录-进入视频", 即可进入视频会议。

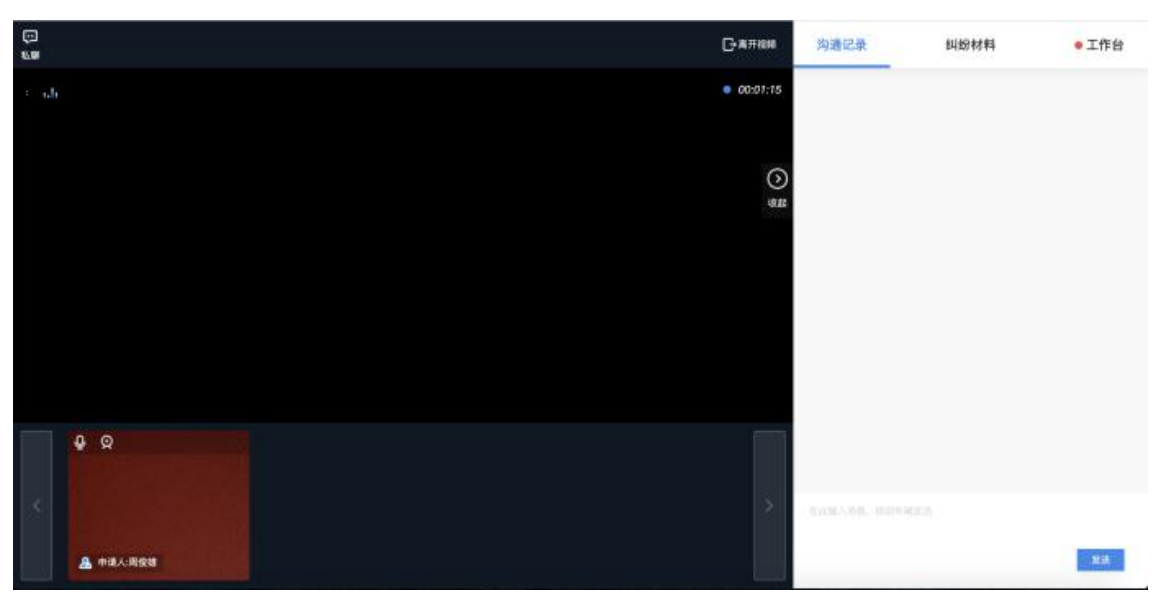

用户可在视频会议界面点击"纠纷材料"查看"案件详情"、已上传纠纷材料,也可即时上材料,在线视频调解的"工作台"设置有"退出视频"按钮。

|                  |                                |                        |      | Саная |
|------------------|--------------------------------|------------------------|------|-------|
| (                | _                              |                        |      |       |
|                  | 私聊窗口                           |                        | ×    |       |
|                  | <ul> <li>挑劇员-浙过流制员1</li> </ul> | 正在与 调解表-用试明解表1交谈中      |      |       |
| 4 Q<br>A ma.kees |                                | lesinitone, neuvincie. | 22.0 | 9     |

视频调解过程中、当事人和调解员可以进行文字单聊。

| ())<br>()                                |                      |        | ⊖ялш               | 沟通记录   | 纠纷材料                                                                                                    | • 工作台 |
|------------------------------------------|----------------------|--------|--------------------|--------|----------------------------------------------------------------------------------------------------|-------|
| ÷ 66                                     |                      |        | ■ 00:01;16         |        | and the second second second second second second second second second second second second second second second |       |
| 调解协议书                                    |                      |        |                    | C      | ×                                                                                                    |       |
|                                          |                      |        | (2019) 多元          | 化解116号 |                                                                                                    |       |
| 申课方                                      |                      | 被申请方   |                    |        |                                                                                                    |       |
| 中國人                                      | 用资源                  | 被申请人   | 2.62.0             |        |                                                                                                    |       |
| " 都要地址                                   | 广东楼 广州市 荔湾区 沙酱街酒     | 都寄地址   | #1403E38           |        |                                                                                                    |       |
| - 详细理论规                                  | 广东省广州市白云区123号1231231 | 详细地址   | 广东省北头市市地区古利        |        | 1                                                                                                    |       |
| - 身份证号                                   | 511324198210160870   | 身份证号   | 446222110412174311 |        |                                                                                                    |       |
| - 联系电话                                   | 13794405682          | 请输入申请人 | 18340382971        |        |                                                                                                    |       |
| *电子邮箱                                    |                      | 理名     |                    |        |                                                                                                    |       |
| 19 19 11 11 11 11 11 11 11 11 11 11 11 1 | 9月 〇文                | 电子邮箱   |                    |        |                                                                                                    |       |
| 代現人                                      | 第三                   | 性知     | 8 R 0 X            |        |                                                                                                    |       |
| Vi X mile                                | 1970-140-775         | at de  |                    |        |                                                                                                    |       |
| A HEARE                                  | · · · · ·            |        |                    |        |                                                                                                    |       |

若双方达成一致协议, 调解员可编辑调解协议书发送给当事人, 当事人可同 屏进行确认或在纠纷详情界面的工作台进行确认。

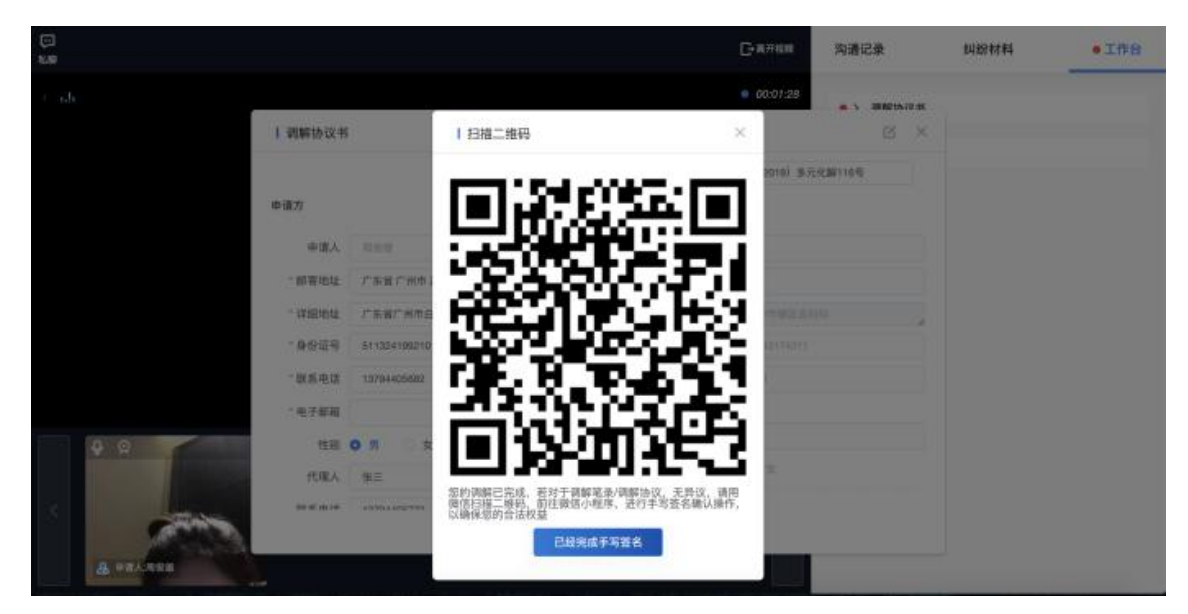

用户查看调解协议书后点击"同意"按钮, 需扫描二维码在微信小程序端进 行手动签字, 完成后需点击"确认"按钮。

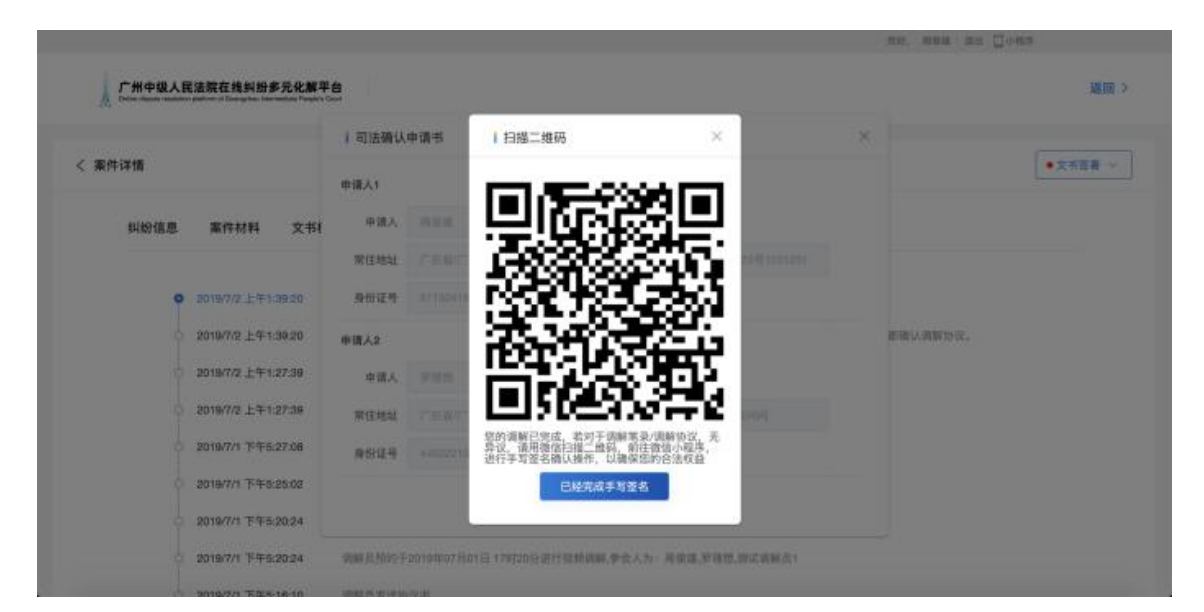

调解成功的案件调解员可辅助编辑"司法确认申请书",当事人可点击纠纷 详情界面的工作台查看,无误后点击"同意"按钮,需使用微信小程序扫描二维 码完成电子签名,签完字后需点击"确认"按钮。

#### 3.12. 司法确认/请求法院出具调解书

在案件调解成功且双方当事人均确认司法确认申请书后,当事人案件列表中 会出现"申请司法确认"按钮,当事人点击该按钮进入司法申请信息填写界面。 当事人填写完相应信息,点击"提交"按钮。相应法院就会收到该司法确认 申请的案件。

【法律法规】

《最高人民法院关于人民调解协议司法确认程序的若干规定》 当事人根据《中华人民共和国人民调解法》第三十三条的规定共同向人民法院申 请确认调解协议的,人民法院应当依法受理。

第二条 当事人申请确认调解协议的,由主持调解的人民调解委员会所在地基层 人民法院或者它派出的法庭管辖。

人民法院在立案前委派人民调解委员会调解并达成调解协议,当事人申请司法确认的,由委派的人民法院管辖。

当事人申请确认调解协议,应当向人民法院提交司法确认申请书、调解协议和身份证明、资格证明,以及与调解协议相关的财产权利证明等证明材料,并提供双方当事人的送达地址、电话号码等联系方式。委托他人代为申请的,必须向人民法院提交由委托人签名或者盖章的授权委托书。

第四条 人民法院收到当事人司法确认申请,应当在三日内决定是否受理。人民 法院决定受理的,应当编立"调确字"案号,并及时向当事人送达受理通知书。 双方当事人同时到法院申请司法确认的,人民法院可以当即受理并作出是否确认 的决定。

#### 3.13. "广州法院 ODR" 微信小程序

1.微信小程序搜索"广州法院 ODR",或者扫描二维码直接进入小程序进行 调解。

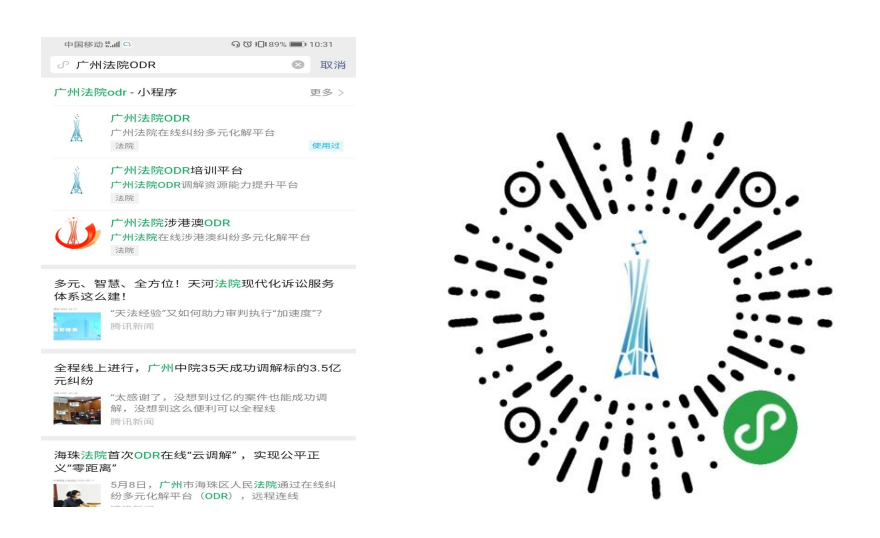

#### 2.输入信息登录并进行人脸识别

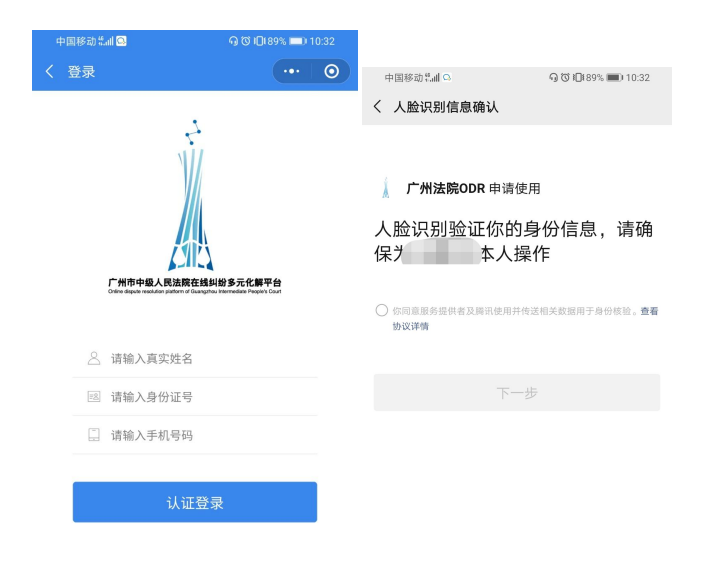

| 取消                         | 中国移动 <sup>性</sup> 』 ロ<br>广州法院ODR      | ର ଫ IDI96% 🗩 9:34<br>••• 💿                                    |
|----------------------------|---------------------------------------|---------------------------------------------------------------|
| 没有检测到人脸                    | 广州法院在线多元<br>国际化、冬业化、可信任               | 刘 <b>纷化解平台</b><br>的刘毅解决通道———————————————————————————————————— |
|                            | 欢迎您,句芒                                | 进行中事件 <mark>0</mark> >                                        |
|                            | ■■■■■■■■■■■■■■■■■■■■■■■■■■■■■■■■■■■■  | 調解室                                                           |
| $\times$ $\times$ $\wedge$ | // 增值服务                               |                                                               |
|                            | 🕢 智能咨询                                | 🛃 智能评估                                                        |
|                            | // 经典案例                               |                                                               |
|                            | <b>尹月香与杨晓群中国人寿财</b><br>其它诉求           | 产保险股份有限…                                                      |
|                            | 关键词:交通事故                              | 案件详情                                                          |
|                            | <b>张某某与赵某某民间借贷纠</b><br>归还本金,支付利息,其它诉求 | 纷一案一审民事…                                                      |

3.点开 ODR 平台首页,点击进行中案件,可以看见"我"的所有案件

投诉

| 中国移动 統計 🗅                 | ዓ 🛈 በ🛛 196% 📖 9:35                  | 中国移动 監訓 💁 | ଲ ଫ ।⊟। ୨େ% 📖 । ୨:36 |
|---------------------------|-------------------------------------|-----------|----------------------|
| 广州法院ODR                   | ••• •                               | く 个人中心    | ••• •                |
| (                         |                                     | 我的事件      | 个人资料                 |
| 广州法院在线<br>——国际化、专业化、      | 多元纠纷化解平合<br><sup>可信任的纠纷解决通道——</sup> | 进行中事件100件 |                      |
|                           |                                     | 我的调解      | 100件 >               |
| 文迎復 次迎復                   | 进行中事件 100 >                         | 我的司法确认    | <mark>0</mark> 件 >   |
| 19个                       | 待确认文书 17 个                          | 我的调解申请书   | 0件 >                 |
| 您有 09:34 的调解:             | 会议,已经开始请进入 >                        |           |                      |
| 長の大規定を行った。                | 第<br>例<br>库                         |           |                      |
| // 增值服务                   |                                     |           |                      |
| 🕢 智能咨询                    | 🛃 智能评估                              |           |                      |
|                           |                                     |           |                      |
| // 经典案例                   |                                     |           |                      |
| 河源市永鑫物业管理<br>缴纳物业费,支付违约金, | <b>与限公司诉李会珍物业…</b><br>其它诉求          |           |                      |
| 半線洞・珈小幻幼                  | 家住详情                                |           |                      |

#### 4.点击案件详情,可以查看案件的相关信息

| 中国移动性副口                                                                  | 中国移动党副 🖸            | ର ଫ iDi 96% 💷 i 9:36 |
|--------------------------------------------------------------------------|---------------------|----------------------|
| く 纠纷详情 ・・・・ ③                                                            | く 当事人               | •••   ••             |
| ■ 案件编号: (2020) 多元化解484号                                                  | 申请人                 | 被申请人                 |
| 纠纷类型: 其他纠纷                                                               | _                   |                      |
| 纠纷发生地:                                                                   | 申请人(自然人)<br>申请人:陈美姣 | 手机号:159*****722      |
| 申请人诉求:                                                                   |                     |                      |
| 测试                                                                       |                     |                      |
| 纠纷信息                                                                     |                     |                      |
| (新)<br>(小)<br>(小)<br>(小)<br>(小)<br>(小)<br>(小)<br>(小)<br>(小)<br>(小)<br>(小 |                     |                      |
| 调解进度                                                                     |                     |                      |

| 中国移动制制                               | O © ID(96% 💼) 9:36 |                                             |                    |
|--------------------------------------|--------------------|---------------------------------------------|--------------------|
| く 纠纷信息                               | ••• 0              | 中国移动 "                                      | ዓ 🛱 🛈 196% 💻 19:37 |
| 纠纷类型: 其他纠纷                           |                    | く 证据材料                                      | ••• 0              |
| 纠纷发生地:                               |                    | 材料名称:大.po<br>材料名称:大.po                      | 1f<br>#7#14        |
| 调解机构: 测试机构1改21                       |                    |                                             |                    |
| ↓ 纠纷事件                               |                    | 材料名称: 调解<br>f                               | 协议书.pd             |
| <ul> <li>測试</li> <li>申请诉求</li> </ul> |                    | 村料类型:文书                                     | 材料                 |
| 测试                                   |                    | 材料名称: h.pd<br>材料名称: b.pd<br>材料类型: 文书        | f<br>材料            |
|                                      |                    |                                             |                    |
|                                      |                    | 材料名称: 无异案.pdf<br>対料名称: 大异案.pdf<br>材料类型: 文书: | 义调解方<br>材料         |
|                                      |                    | 材料名称: 无争<br>认为以,pdf<br>材料类型: 文书             | 议事实确<br>材料         |
|                                      |                    | 添加证据                                        | 胡料                 |

5.点击调解进度,调解员发起视频后可以进入视频,并控制视频的音频画面

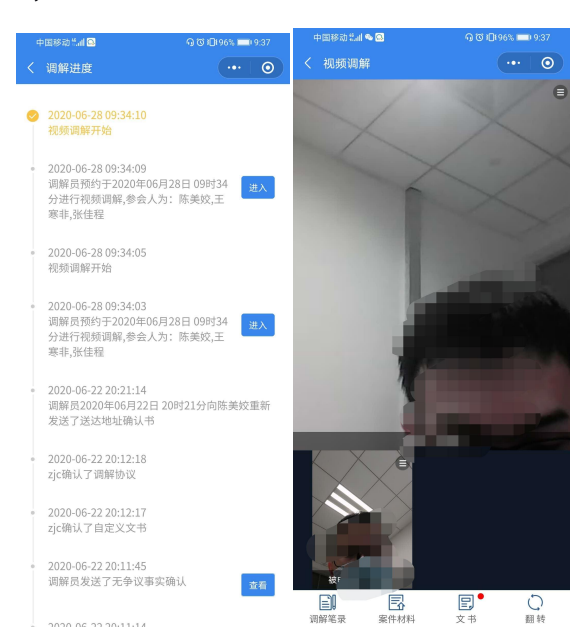

| 中国移动 धा। 🇠 🖸 | ዓ ଓ በበዓ6% 📼 9:37 | 中国移动 🖬 🍋 🖸 | ର ୮୦ ୮୦୮୨୦% 📼 ୨:38 |
|--------------|------------------|------------|--------------------|
|              | 🔘                | く调解笔录      | ••• 0              |
| X            |                  |            |                    |
| 关闭           | 视频               |            |                    |
| 关闭           | 音频               |            |                    |
| 设为目          | 主视频              |            |                    |
| 取            | 消                |            |                    |
| 取            | 消                | 请输入内容      | 发送                 |

6.点击视频下方可选择案件材料或文书,可查看或下载案件的相关材料,或 这对文书进行在线签名。

| 中国移动 📶 🌯 🖾 | ର ଓ 🗗 96% 📼  | 9:38    | 中国移动 🏭 🍋 🖾                                                                                                    | ର ଓ ।🛛 । ୨୦୦% 🥅 ୨୦୦୫                                                                          |            |                   |
|------------|--------------|---------|----------------------------------------------------------------------------------------------------|-----------------------------------------------------------------------------------------------|------------|-------------------|
| く 视频调解     |              | $\odot$ | <                                                                                                    | ••• 0                                                                                         | 中国移动 🏭 🎭 💽 | କ ଔ IDI96% 💻 9:38 |
|            |              |         | ↓ 调解协议: (2020)多:                                                                                                    | 元化解484号                                                                                       | く 签名确认     |                   |
|            |              |         | (2020<br>申请人<br>证:<br>试。<br>由请人代理)<br>:<br>:<br>:<br>:<br>:<br>:<br>:<br>:<br>:<br>:<br>:<br>:<br>:<br>:<br>:<br>:<br>:<br>:<br>: | 学协议<br>、多元化解484号<br>、身份<br>止:测<br>、乳:男,身份<br>送系电<br>、<br>、<br>、<br>、<br>、<br>、<br>、<br>、<br>、 | 请手写蓝名,进行道  | 酸                 |
| 调解协        | 协议书          |         | 测氓<br>经调解,自愿                                                                                                    | 愿达成如下协议:                                                                                      |            |                   |
| 无异议调       | 周解方案         |         | 本调解协议书<br>名或者盖章,经训                                                                                                    | 马由双方当事人签<br>周解员签名并加盖                                                                          |            |                   |
| 无争议事实      | <b>E确认协议</b> |         | 本调解组织印章府<br>事人具有约束力,                                                                                                    | 后生效,对双方当<br>当事人应当履                                                                            |            |                   |
| 取          | 消            |         | 行。双方当事人戸<br>牛效フ日起=+F                                                                                                    | 可以自本调解协议<br>3内共同向调解组                                                                          |            |                   |
| 取          | 消            |         | 确定                                                                                                    | 拒绝                                                                                            |            | 重靈 确认             |

|               |                 |   | 中国移动 📶 🖨 💁                                                  | 🖓 🕲 🕕 194% 📖 9:48 |                                                              |                                              |
|---------------|-----------------|---|-------------------------------------------------------------|-------------------|--------------------------------------------------------------|----------------------------------------------|
| く 个人中心        |                 | 0 | く 调解进度                                                      | ••• 0             | 中国移动禁止 🚔 🔜                                                   | 🕤 🛈 🕕 94% 📖 9.48                             |
| 我的事件          | 个人资料            |   | <ul> <li>2020.05.29.00.47.45</li> </ul>                     |                   | く 司法确认书<br>111刑:男                                            | •••   •                                      |
|               | ,               |   | ✓ 2020-06-28 09:47:46<br>调解员发送司法确认申                         | ə请书 查看            | 身份证制                                                         |                                              |
| 仅支持JPG、PNG图片文 | )<br>件,且文件应小于5M |   | • 2020-06-28 09:43:43<br>已申请撤回诉讼                            |                   | 联系方式                                                         |                                              |
| 真实姓名:         |                 |   |                                                             |                   | 常住地址                                                         |                                              |
| 性别:           |                 |   | <ul> <li>2020-06-28 09:43:43</li> <li>调解成功,调解员张信</li> </ul> | 走程将您的其他纠纷         |                                                              |                                              |
| 身份证号          |                 |   | (2020) 多元化解484<br>功,原因:其他。                                  | 4号的状态操作为调解成       | ▮ 请求事项:                                                      |                                              |
| 现居地址:         | -               |   | a 2020-06-28 00-43-40                                       |                   | 确认申请人陈美姣与王寒<br>调解协议有效。                                       | ⊧于2020年06月28日达成的                             |
|               |                 |   | 调解员发送终结调解批                                                  | 受告                | - 事实和理由:                                                     |                                              |
| 详细地址: 广州<br>  |                 |   | <ul> <li>2020-06-28 09:42:22</li> <li>视频调解结束</li> </ul>     |                   | 2020年06月28日,申请人<br>1改21主持调解,达成如下                             | 陈美姣与王寒非经测试机构<br>协议:                          |
| 帮助中心          |                 | > | 。 2020-06-28 09:41:31<br>协议确认成功                             |                   | 申请人处于解决纠纷的目的<br>串通、规避法律的行为; 如<br>家、集体或他人造成伤害的<br>4.001400-54 | 的自愿达成协议,没有恶意<br>D果因为该协议内容而给国<br>b,自愿承担相应的民事责 |
| 当事人操作手册       |                 | > | <ul> <li>2020-06-28 09:41:31</li> <li>陈美姣确认了调解协议</li> </ul> | X.                | *申请受理法院:广州互联                                                 | 网法院                                          |
|               | (0 ÷            |   | <ul> <li>2020-06-28 09:38:50</li> <li>王寒非确认了调解协议</li> </ul> | X                 | "案件类型:民事<br>"案由:其他纠纷                                         |                                              |
| 分享小           | 程序<br>< 3.      |   | <ul> <li>2020-06-28 09:34:10</li> <li>视频调解开始</li> </ul>     |                   | 申请人(陈美姣):待确认                                                 |                                              |

#### 7.智能咨询机器人

| 小田校会社(〇                      | (A) 前日(02) ■ 10:10        | 中国移动 🖬 🖾                        | ର ଓ ।ପି। ୨୦% 🗖                    | 0 10:20 | 中国移动制制 🚨             | ⊙ © IDI 90% □                           | 10:20   |
|------------------------------|---------------------------|---------------------------------|-----------------------------------|---------|----------------------|-----------------------------------------|---------|
| 广州法院ODR                      | ••• •                     | 在线智能咨询                          |                                   | • •     | く 在线智能咨询             |                                         | 0       |
| 广州法院在线多                      | 元纠纷化解平台                   | <b>智能法</b><br><sub>已学习了上千</sub> | <b>律 咨 询</b><br><sup>万份法律文书</sup> |         | <b>(</b> 你好,我是法律     | 曾能咨询机器人 ^o^                             | )       |
| ——国际化、专业化、同                  | 信任的纠纷解决通道——               | . 开始                            | 咨询                                |         | 我学习了上千万f<br>律知识,你可以i | 分法律文书,掌握了丰富的法<br>这样问我哦:                 |         |
| 欢迎您,王寒非                      | 进行中事件 100 >               | 纠纷类型                            |                                   | ,       | 名誉损失费赔偿              | 示准?<br>唐偿金如何计算?                         |         |
| 17 个                         |                           | <b>~</b>                        |                                   | +       | 劳动者因个人原门             | 因辞职,需要符合什么条件?                           |         |
| 即将打开"法律智能                    | 能咨询机器人"小程<br><sup>克</sup> | 婚姻继承 借贷纠纷                       | 交通事故 医                            | [疗事故    | 国家占用耕种土              | 也补偿标准应该多少钱?                             |         |
|                              |                           | · 对方不退还彩礼怎么办?                   |                                   |         |                      |                                         |         |
| 取消                           | 允许                        | - 房屋登记在双方名下的,离如                 | 昏时,房子怎么分?                         |         |                      |                                         |         |
|                              |                           | - 女性在离婚时有什么法律保持                 | 户?                                |         |                      |                                         |         |
| // 增值服务                      |                           | 离婚时应如何分割夫妻共同则                   | 财产?                               |         |                      |                                         |         |
| 智能咨询                         | 民 智能评估                    | 法规搜索<br>权威全面法律法规                | <b>案例搜索</b><br>精确易用搜索类案           | C       |                      |                                         |         |
| // 经典案例                      |                           | 费用 计算工具<br>诉讼费/交通工伤赔偿/律师费       | 280it și                          | Π,      | 请简短清晰的               | 的描述您的问题                                 |         |
| 李强与叶锦宁、杨进来]<br>归还本金,支付利息,担保责 | 民间借贷纠纷一审民…<br>任,其它诉求      | 北明软件有限公                         | 司提供技术支持 ——                        |         | スズ<br>法規提索 案例        | 世 一 一 一 一 一 一 一 一 一 一 一 一 一 一 一 一 一 一 一 | ➡<br>工具 |
| 羊镰園・供俗組織                     | 实任详情                      |                                 |                                   |         |                      |                                         |         |

8.智能评估

| 中国移动 🖬 🔍                                           | ዓ 🕫 🕕 190% 📖 10:20                              | 中国移动集副 😡                                                                                             | 6                                                       | බ (ඊ )[] (90% 💷) 10:20                    |
|----------------------------------------------------|-------------------------------------------------|----------------------------------------------------------------------------------------------------|---------------------------------------------------------|-------------------------------------------|
| 广州法院ODR                                            | 0                                               | 智能评估平台                                                                                               |                                                         | 0                                         |
| 广州法院在线多<br>国际化、专业化、可<br>文迎您,吴楚汉                    | 元 <b>纠 纷 化 解 平 合</b><br>信任的纠纷解决通道<br>进行中事件 14 > |                                                                                                    |                                                         |                                           |
| 法规检索                                               | <b>1</b><br>列库<br>调解室                           |                                                                                                    | 纠纷类型<br>————————————————————————————————————            |                                           |
| 即将打开"法律律                                           | 皆能评估"小程序                                        | 医疗事故                                                                                                 | 婚姻继承                                                    | 劳动争议                                      |
| 取消                                                 | 允许                                              | 物业纠纷                                                                                                 | 房屋买卖                                                    | 电子商务                                      |
| // 经典案例                                            |                                                 |                                                                                                    |                                                         |                                           |
| 增城市新塘房管分局与5<br>解除合同,继续履行,退还货行                      | 曾城市百货有限公司…<br><sup>欧</sup>                      | 产品质量                                                                                                 | 交通事故                                                    | 离婚起诉状智<br>能生成                             |
| 关键词: 合同纠纷<br>中山市铭龙木制品有限;                           | 案件详情<br>公司与中山市帝汉洋…                              | 离婚协议书智能生成                                                                                            | 食品安全                                                    | 收养问题                                      |
| 退还货款<br>关键词:合同纠纷                                   | 案件详情                                            | HELIM                                                                                                |                                                         |                                           |
| 2.0000 300000 1 00.000                             | 2X = /1/// = = = = = =                          |                                                                                                    |                                                         |                                           |
| 中國移动營訓 🖸<br>智能评估平台                                 | ର ଓ ା⊡ି।90% ==) 10:20<br>••• । ◙                | 中国移动"副 🖬<br>く 法规案例知识居                                                                                | എ1<br>≢                                                 | © 10190% ■) 10:22<br>••• ©                |
|                                                    |                                                 | 胡长孝与中华<br>司江门中心支<br>故责任纠                                                                             | 業例中间<br>联合财产保限<br>公司、张伟林<br>1纷一审民事                      | 金股份有限公<br>机动车交通事<br>"判决书                  |
| 411463                                             | <del>ж</del> . <b>म</b> ग                       | 41纷巻型:交通事:                                                                                           | 対                                                       |                                           |
| 请选择法律问                                             | ]題进行咨询 🛛 🗙                                      | 案由:机动车交通                                                                                             | 事故责任纠纷                                                  |                                           |
|                                                    | ×                                               | 裁判日期: 2017-0<br>案例述求: 赔偿医                                                                            | 9-18<br>「疗相关费用   其                                      | 它诉求                                       |
| <b>房屋买卖问</b> ;<br>为了让系统了解您的情况<br>关问题,完成后将获得一<br>开始 | <b>堕资格评估</b><br>1,接下来您需要回答相<br>份评估意见。<br>平估     | 【基本信息】<br>胡长孝与中华Ⅰ<br>江门中心支公<br>任纠纷一审民<br>广东省鹤山市<br>民事判决书<br>(2017)粤0                                 | 联合财产保险<br>司、张伟机动<br>事判决书<br>人民法院<br>784民初1615           | 股份有限公司<br>车交通事故责<br>5号                    |
| ②免责                                                | <b>密明&gt;&gt;</b>                               | 【当事人信息】<br>原告:胡长孝。<br>委托诉讼代理。<br>事务所律师。<br>委托诉讼代理。<br>事务所实习律》<br>被告:中华联议门中心支公司<br>华一路61号90<br>ヘ★↓,□□ | ,<br>人: 梁锦汉,<br>师。<br>合财产保险股<br>,住所地:广<br>8室。<br>`这公司台经 | 广东合邦律师<br>广东合邦律师<br>份有限公司江<br>东省江门市东<br>珊 |

9.法律法规知识库

| 中国移动 氚川 🚨                                                                                               | ዓ 🗇 🕮 190% 📖 10:22                   |
|----------------------------------------------------------------------------------------------------|--------------------------------------|
| く法规案例知识库                                                                                                | ••• 0                                |
| 案                                                                                                    | 目录                                   |
| 胡长孝与中华联音<br>司江门中心支公司<br>故责任纠纷                                                                           | 【基本信息】<br>【当事人信息】<br>【审理经过】          |
| 纠纷类型:交通事故<br>案由:机动车交通事故<br>裁判日期:2017-09-11<br>案例述求:赔偿医疗机                                                | 【原告诉称】<br>【被告辩称】<br>【本院查明】<br>【本院认为】 |
| 【基本信息】<br>胡长孝与中华联告<br>江门中心支公司、<br>任纠纷一审民事券<br>广东省鹤山市人居<br>民事判决书<br>(2017)粤0784                          | 【裁判结果】<br>【审判人员】<br>【裁判日期】<br>【书记员】  |
| ■【当事人信息】<br>原告:胡长孝。<br>委托诉讼代理人:<br>事务所律师。<br>委托诉讼代理人:<br>事务所实习律师。<br>被告:中华联合,<br>们中心支公司,名<br>华一路61号9083 |                                      |

#### 10.调解员资源查看

| 中国移动 📶 🖾                              | 🖸 🕲 🗐 190% 🔲 10:23                    | 中国移动 劉祖 😡                     | 🖸 🕲 🗐 10:23                     |
|---------------------------------------|---------------------------------------|-------------------------------|---------------------------------|
| く 特邀调解员                               | ••• 0                                 | く 特邀调解机构                      | ••• 0                           |
| 杨旻熹                                   | <b>以前電</b><br>調解员                     | 名称: 天河区人民法<br>院               | 全称: 广州市中级人<br>民法院               |
| ///////////////////////////////////// | ///////////////////////////////////// | 调解员: 33人                      | 调解员:7人                          |
| <b>章</b> 旋珠<br>调解员<br>擅长:             | <b>全日本</b><br>電丹红<br>環解员<br>擅长:       | 名称: 国信信扬律师<br>事务所<br>调解员: 10人 | 名称: 广东金轮律师<br>事务所<br>调解员: 11人   |
| 经验: -                                 | 经验: -                                 |                               |                                 |
| 康刚毅调解员                                | <b>陈茂</b><br>调解员                      | 名称: 广信君达律师<br>事务所<br>调解员:10人  | 名称: 北京大成(广<br>州)律师事…<br>调解员:10人 |
| 擅长:<br>经验: -                          | 擅长:<br>经验: <b>1</b> 年                 |                               |                                 |
|                                       |                                       | 名称: 荔湾区人民法院, 湖解员:16人          | 名称: 花都区人民法院<br>院<br>调解员:56人     |